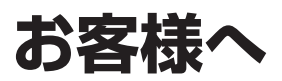

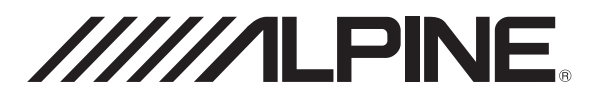

## このたびは、アルパイン製品をお買い上げいただき、誠にありがとうございます。

## DVR-CO1W ファームウェアアップデートのご案内

DVR-CO1Wを最新のファームウェアにアップデートする方法についてご案内します。以下の手順でファーム ウェアのアップデートを行なってください。

## ■ファームウェアのアップデート手順

- DVR-CO1Wに付属のmicroSDカード、またはClass10以上のmicroSDカードを用意してください。
  ※microSDカードにデータが残っている場合はバックアップを取り、データが無い状態で使用してください。
- 2.-1) 『DVR-CO1W アップデートプログラム』画面から "ダウンロードする"をクリックすると、以下の 『アップデートプログラム利用承諾』画面が出ますので、 "承諾してダウンロード"をクリックします。
  - -2) ダウンロードしたアップデートプログラム(update.bin)をデスクトップに保存します。
  - -3) 1. で用意したmicroSDカードにこのアップデートプログラム(update.bin)をコピーします。

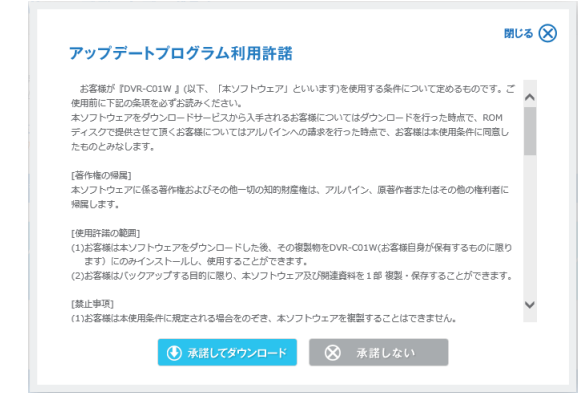

3. 車両のイグニッションキーをOFFにして、microSDカードをDVR-CO1W本体に挿入してください。

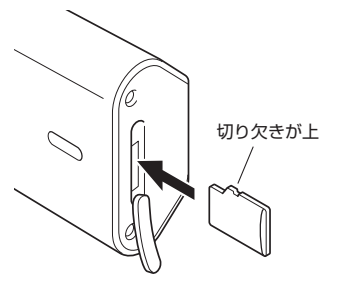

- 車両のイグニッションキーをACCまたはONにすると、自動的にアップデートを開始します。 アップデート中は、録画LED(赤色)とGPS LED(青色)が交互に早く点滅します。
   ※アップデート中は本体の電源をOFFにしないでください。
- 5. アップデートが完了したら自動的に再起動を行い、「録画を開始します」の音声案内が流れて常時録画を開始します。

## ■ファームウェアのバージョン確認方法

1. メニュー画面から「システム設定」→「バージョン情報」を選択すると、ファームウェアのバージョン情報を表示します。

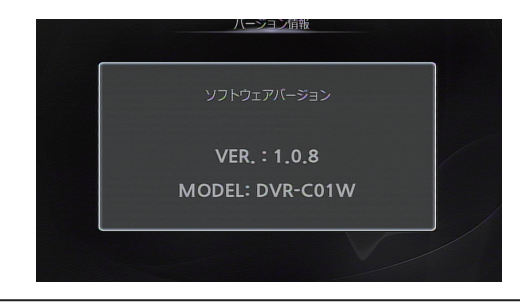